## **Gestion des retours**

## A/ Prêt classique

Tout est normal, le document est exemplarisé (il a un  $n^{\circ}$  d'exemplaire = code barre dans PMB), la notice est complète, pas de pb.

## Circulation / Retour de documents / Saisir le n° d'exemplaire / Suivant

## **B/ Prêt express**

3 cas de figure et pour tous les prêts se poser la question : « Y a-t-il des notices à importer ? »

1. La notice est incomplète :

- soit je la complète manuellement
  - Circulation / Retour de documents / Numéro exemplaire / modifier
- soit je remplace la notice du prêt express en passant par le *Z3950* (le plus simple), si ça marche
- soit *j'importe une notice* (voir plus loin)

2. J'ai un numéro de prêt donc pas de pb (j'ai collé une étiquette CB en effectuant l'opération de prêt)

Retour de documents / numéro CB ou prêt express / retour

Je modifie la notice avant ou après l'opération de retour en fonction de la manière dont je m'organise.

- j'ai un numéro de prêt express ex : PE436, j'effectue mes modifs :

- changement de n° exemplaire : je mets un CB./ cote / modif section, localisation si nécessaire / message exemplaire / enregistrer

- modifier la notice

3. Enregistrer un retour après un prêt express pour lequel on n'a <u>pas de numéro de prêt (je</u> n'ai pas noté le n° de prêt express attribué, ni mis de CB sur le livre)

- il faut passer par le titre du livre : Circulation / Visualiser / Notice

Taper le titre / choisir le titre en prêt et non le titre que l'on vient d'importer au cas où

| 🥹 Circulation - PMB - Me                                                                                                    | ozilla Firefox                                                                                                    |                                               |                                     |                                              | E 2 🛛         |
|----------------------------------------------------------------------------------------------------|----------------------------------------------------------------------------------------------------|-----------------------------------------------|-------------------------------------|----------------------------------------------|---------------|
| Eichier Édition Affichage                                                                                                    | Historique Marque-pages Qutils ?                                                                                                    |                                               |                                     |                                              | 0             |
| () · C ×                                                                                                    | ☆ ( B http://pmb.ac-noumea.nc/9630418m/cc.php?categ=                                                                                                | isu_rech                                      |                                     | 🗘 🔹 🔂 Google                                 | ۶             |
| 🔊 Les plus visités 🌻 Débute                                                                                                    | er avec Firefox 脑 À la une 🖹 PMB 📑 Catalogue en ligne Cit 🤅                                                                                         | 🖟 Citédoc : site des doc 🍰 Messagerie du Vice | R 📄 Savoirs CDI - Accueil 📋 L'Exp   | oresso du 21 Sept 🔒 Catalogue en ligne Ré    |               |
| 🔛 Veile info-dac (167)                                                                                                    | 🔄 🔒 Circulation - PMB                                                                                                    | 👙 Sun Java System Communications Expr 🔄       | B Catalogue en ligne Citédoc bibli. | 🔄 📑 Catalogue en ligne Réservoir de notice 🔄 | •             |
| Circulation                                                                                                    | Catalogue Autorités Éditions D.S.I                                                                                                    | Acquisitions Administration                   | peb                                 | peb peb                                      | 🍏 🖉 🌞 🞯 🖬 🗵 🍐 |
| Circulation Prêt de documents Retour de documents Groupes de lecteurs Nouveau lecteur Visualiser Exemplaire Notice Réservations En cours Dépassées | Visualiser : Autour/titre<br>Auteur/titre<br>Titre kiffe kiffe* => 2 cruttat(s)<br>Titre kiffe kiffe demain *<br>Kiffe kiffe demain / Faiza Guène * | 1                                             |                                     |                                              |               |

| Catalogue - PMB - Mozi<br>Echier Éditon Africhage                                                                                                    | Ila Firefox<br>Historique Marque-pag<br>() () http://pmb.e<br>avec Firefox () Å la une                    | es Qutils Z<br>ac-noumea.nc/9630419m/cat.go.g.ptp?cat<br>B PMB B Catalogue en ligne Cit      | rg=isbd8id=66<br>Grédoc : site des doc gr M                                                                                                    | Cliquer, pour alle<br>notice complète (<br>l'on vient d'impo                                              | er choisir la<br>(celle que<br>orter). | C + Google<br>ne Ré              | × • • • • • • • • • • • • • • • • • • • |
|----------------------------------------------------------------------------------------------------|----------------------------------------------------------------------------------------------------|----------------------------------------------------------------------------------------------|----------------------------------------------------------------------------------------------------|----------------------------------------------------------------------------------------------------|----------------------------------------|----------------------------------|-----------------------------------------|
| Circulation<br>Recherche<br>Toutes notices<br>Périodiques<br>Dernières notices                                                                                                    | Catalogue Au<br>Catalogue Au<br>Miffe kiffe demain<br>Modifier Res                                        | torités ditions <b>Ofe</b><br>kiffe emain<br>[texte mprimé] [s.d.].<br>mplacer Remplacer par | Acquisitions Acquisitions Acqui | dministration <b>Experimentation</b>                                                                      | p=b p=f                                |                                  | 30 # @ R <mark>B</mark> ^               |
| Documents<br>Nurvelle notice<br>Périodiques<br>Nouveau periodique<br>Bulletinace<br>Collecte<br>Collecte<br>Ponitace<br>Actions<br>Etagères<br>Gastion<br>Constitution<br>Z39.50<br>Recherche | Exemplaires:<br>No. Cote<br>PE123<br>Réservation(s)<br>Ajouter une ré:<br>Ajouter un es<br>No. exemplaire | cDI<br>servation<br>kemplaire                                                                | Section<br>Documentaire                                                                                                    | Statut<br>Document en bon état<br>Retour le 02/06/2009<br>Esther DEUWIARI                                 | <b>Support</b><br>livre                | ي چي                             |                                         |
| Catalogue - PMB - Mozi<br>Eichier Édition Affichage                                                                                                    | Illa Firefox<br>Historique Marque-pag                                                                     | es Qutils Z<br>ac-noumea.nc/9830418m/catalog.php?catr                                        | eg=remplace&id=66                                                                                                    |                                                                                                    | <u>ර</u> ු -                           | • Google                         | <b>ा छ 🗙</b><br>े<br>श्रि               |
| <ul> <li>Les plus visités P Débuter</li> <li>Veille info-dac (167)</li> </ul>                                                                                                    | avec Firefox 🔊 À la une                                                                                   | e 📑 PMB 📑 Catalogue en ligne Cit 🤅<br>atalogue - PMB 🛛 👔                                     | 🔓 Citédoc : site des doc 👙 M<br>🔒 🤹 Sun Java System Communi                                                                                                    | lessagerie du Vice-R 🗋 Savoirs CDI - Accueil 📑 L'Ex<br>cations Expr 🖂 📑 Catalogue en ligne Citédoc bibli. | presso du 21 Sept 🔒 Catalogue en       | ligne Ré<br>iservoir de notice 🧾 |                                         |

| Veille info-doc (167)                                                            | 🔄 🔒 Catalogue - PMB               | 🇃 🛛 🎂 Sun Java System Communications Expr 🔝 | B Catalogue en ligne Citédoc bibli. | 🔝 📔 🖹 Catalogue en ligne Réservoir de notice 🖂 | -             |
|----------------------------------------------------------------------------------|-----------------------------------|---------------------------------------------|-------------------------------------|------------------------------------------------|---------------|
| Circulation                                                                      | Catalogue Autorités Éditions D.S. | I. Acquisitions Administration              | pelo                                | peb peb                                        | 🍏 🕖 🌼 🕸 🖬 🗖 🎽 |
| Recherche<br>Toutes notices<br>Périodiques<br>Dernières notices                  | Remplacement d'une notice         |                                             |                                     |                                                |               |
| Documents<br>Nouvelle notice<br>Périodiques<br>Nouveau périodique<br>Bulletinage | Par<br>Annuler Remplacer          |                                             | Cliquer                             |                                                |               |
| Paniers<br>Gestion<br>Collecte                                                   |                                   |                                             |                                     |                                                |               |
| 4                                                                                |                                   |                                             |                                     |                                                | 25 15 10 0    |

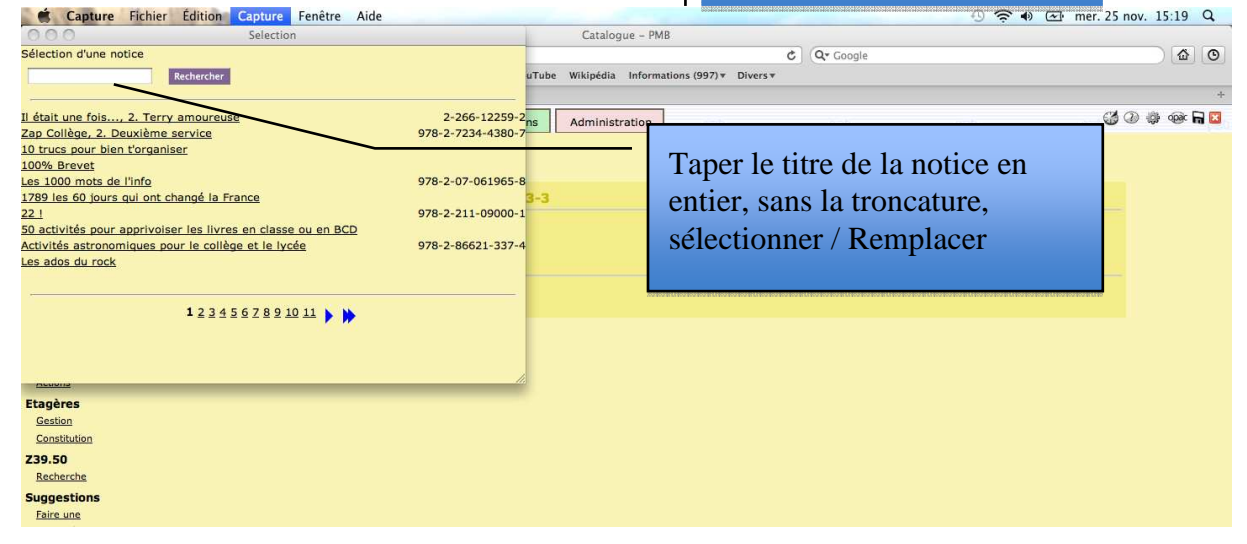

| 😉 Catalogue - PMB - Moz                                                                                                    | illa Firefox                                                                                                    |                  |                    |          |                |                       |                           |     |             |       |               |      |
|----------------------------------------------------------------------------------------------------|----------------------------------------------------------------------------------------------------|------------------|--------------------|----------|----------------|-----------------------|---------------------------|-----|-------------|-------|---------------|------|
| Eichier Édition Affichage                                                                                                    | Historique Mar                                                                                                    | que-pages Qutils | 5 2                |          |                |                       |                           |     |             |       |               | - () |
| 😮 🕞 C X 🔬 😫 http://pmb.ac.noumea.nc/9830418m/catalog.php?categ=isbd8id=420                                                                                                    |                                                                                                    |                  |                    |          |                |                       |                           |     |             |       | P             |      |
| 🔟 Les plus Vieldés 🗭 Débulér avec Frefox 👔 À la une 号 PMB 🖹 Catalogue en ligne Ch 🌚 Citádoc : site des doc 🎡 Messagerie du Vice R 🗋 Savoirs CDI - Accueil 📋 L'Expresso du 21 Sept 署 Catalogue en ligne Ré |                                                                                                    |                  |                    |          |                |                       |                           |     |             |       |               |      |
| Veile info-doc (167)                                                                                                    | 🖸 Veille Hröndsoc (167) 💿 📙 Catalogue - PMB 😰 🍏 Sun Java System Communications Expr 🔄 📙 Catalogue en ligne Citédoc bibli. 💿 📙 Catalogue en ligne Réservoir de notice 💿                                                                                                    |                  |                    |          |                |                       |                           |     |             |       |               |      |
| Veile info-doc (1)<br>Circulation                                                                                                    | Catalogue                                                                                                    | Autorités        | Éditions           | D.S.I.   | Acquisitions   | Administration        | peb                       | peb | peb         | ¢     | y ()) 👙 🕸 🖬 🗵 | 1    |
| Recherche<br>Tautes notices<br>Périodiques<br>Documents<br>Nouvelle notices<br>Périodiques<br>Nouveau périodique<br>Builletinaae<br>Poniers<br>Sestion<br>Collacte<br>Poniaes<br>Etagènes<br>Gestion      | Criculation       Catalogue       Autorités       Editions       D.S.I.       Acquisitions       Administration       Count of the provide of the provide of the provid |                  |                    |          |                |                       |                           |     |             |       |               |      |
| Constitution                                                                                                    | Exemplaire                                                                                                    | es:              |                    |          | Quatina        | 04-4-4                |                           |     | Or an a set |       |               |      |
| Z39.50<br>Recherche                                                                                                    | NO.                                                                                                    | LOLE L           | ocansation         |          | secuon         | Docum                 | ent en hon état           |     | support     |       |               |      |
| Suggestions<br>Faire une                                                                                                    | <u>PE123</u> .                                                                                                    | ~ °              | DI                 |          | Documentaire   | Retour<br>Esther      | le 02/06/2009<br>DEUWIARI |     | livre       | 🎯 🗳 🎽 |               |      |
| suggestion                                                                                                    | Réservation(s)<br>Ajouter une réservation<br>Ajouter un exemplaire<br>No. exemplaire<br>Cliquer sur le numéro de prêt / et modifier<br>avec le nouveau numéro                                                                                                    |                  |                    |          |                |                       |                           |     |             |       |               |      |
|                                                                                                    | Ajouter                                                                                                    | un exemplai      | re Ajouter         | un docun | nent numérique |                       |                           |     |             |       |               | ~    |
| Terminé                                                                                                    |                                                                                                    |                  |                    | 1.00     |                | 17.00 A               |                           |     |             |       |               |      |
| 🦉 démarrer                                                                                                    | 🕴 Catalogue - PM                                                                                                    | 18 - Mo 💾 E      | PSON Status Monito | 🗌 🗀 Pf   | MB             | Gestion des prêts - I | N                         |     |             |       | FR 🔇 10       |      |

Dans cet exemple, le numéro d'exemplaire est celui créé par PMB, il aurait fallu coller un CB au moment du prêt (il s'agissait d'une classe, je n'avais pas le temps), donc il faut remplacer ce numéro :

| 😻 Catalogue - PMB - Moz                                                                                                    | zilla Firefox                                                                                                    |                                                                                          |            |                                                                                       |                                                  |                                            |                              |             |  |  |  |
|----------------------------------------------------------------------------------------------------|----------------------------------------------------------------------------------------------------|------------------------------------------------------------------------------------------|------------|---------------------------------------------------------------------------------------|--------------------------------------------------|--------------------------------------------|------------------------------|-------------|--|--|--|
| Eichier Édition Affichage                                                                                                    | Historique Marque-page                                                                                                    | es Qutils <u>?</u>                                                                       |            |                                                                                       |                                                  |                                            |                              |             |  |  |  |
| 🌀 🕞 🕈 🖒 🔀   http://jmb.ac.nounes.nc/9630418m/cdalog.php?catog=edt_exploid=4200cb=E1238expl_46=123                                                                                                    |                                                                                                    |                                                                                          |            |                                                                                       |                                                  |                                            |                              |             |  |  |  |
| 🔊 Les plus vézés 🌩 Débuter avec Firefox 🛐 À la une 😑 MRE 🖹 Catalogue en ligne Cit 😡 Citédoc : site des doc 🎪 Messagerie du Vice-R 🗋 Saveirs CDI - Accuel 🗋 L'Expresso du 21 Sept 🖹 Catalogue en ligne Ré                                                                                              |                                                                                                    |                                                                                          |            |                                                                                       |                                                  |                                            |                              |             |  |  |  |
| + Veile info-doc (167)                                                                                                    | 😰 📑 Catalogue - PMB 😰 🔩 Sun Java System Communications Expr 😰 📑 Catalogue en Igne Citédoc bibli. 💿 📑 Catalogue en Igne Réservoir de notice 😢                                                                                                    |                                                                                          |            |                                                                                       |                                                  |                                            |                              |             |  |  |  |
| Circulation                                                                                                    | Catalogue Aut                                                                                                    | corités Éditions                                                                         | D.S.I.     | Acquisitions                                                                          | Administration                                   | deg                                        | net deq deq                  | 🍪 🖗 🏶 🖬 🗵 🍐 |  |  |  |
| Recherche<br>Toutes notices<br>Dernières notices<br>Documents<br>Nouvelle notice<br>Périodiques<br>Nouveau dériodique<br>Rulletinace<br>Paniers<br>Gestion<br>Collecte<br>Econtace<br>Actions<br>Etagéres<br>Gestion<br>Constitution<br>Z39.50<br>Recherche<br>Suggestions<br>Faire une<br>suggestion | Modificatio<br>Kiffe kiffe demain<br>Siguence pédago<br>- ISBN 978-2-01<br>Données d'ex<br>No. exemplaire<br>PE123<br>Localisation<br>CDI *<br>Statut<br>Données d'ex<br>Pita<br>Statut<br>Demain en B<br>Message exemp<br>Prét express<br>Prix | n exemplaire<br>1/Faiza Guène<br>[texte imprime] / Guène,<br>gique en fin d'ouvrage.<br> | Faiza, Aut | teur Hachette, 20<br>Cote R<br>Section<br>Document<br>Code statist<br>inconnu<br>NOUN | 006 224 p (Liv<br>GUE<br>aire<br>ique<br>Veau CB | re de Poche Jeunesse) ,<br>Supplier<br>For | Ne pas<br>oublier la<br>cote | ner         |  |  |  |
|                                                                                                    |                                                                                                    |                                                                                          |            |                                                                                       |                                                  |                                            |                              |             |  |  |  |
|                                                                                                    |                                                                                                    |                                                                                          |            |                                                                                       |                                                  |                                            |                              | ~           |  |  |  |
| Terminé                                                                                                    |                                                                                                    |                                                                                          | Y          | T                                                                                     |                                                  |                                            |                              |             |  |  |  |
| 🛃 démarrer 🔰                                                                                                    | 🕹 Catalogue - PMB - Mo                                                                                                    | EPSON Status Monito                                                                      | 🔁 PM       |                                                                                       | 📲 Gestion des prêts - N                          |                                            |                              | FR 🔇 10:31  |  |  |  |

Ne pas oublier de vérifier que le livre a bien été rendu !!!!! Retour de documents / code barre